### Инструкция по работе в Личном кабинете Федеральной информационной системы оценки качества образования

### 1. Общий порядок действий в личном кабинете ФИС ОКО при участии в ВПР СПО

Информация о проведении всероссийских проверочных работ для обучающихся по образовательным программам среднего профессионального образования в 2021/2022 учебном году (далее – ВПР СПО) и необходимых шагах со стороны образовательных организаций, региональных координаторов размещена в личных кабинетах Федеральной информационной системе оценки качества образования во вкладке «ВПР СПО».

### 2. Авторизация в личном кабинете ФИС ОКО

Для того, чтобы авторизоваться в личном кабинете (далее – ЛК) Федеральной информационной системы оценки качества образования (далее – ФИС ОКО), необходимо знать логин и пароль:

- для региональных координаторов логин вида spo\_coord\_RR;
- для ответственных организаторов образовательной организации логин вида schRRNNNN или spoRRNNNN;

где RR-код региона, NNNN – код образовательной организации.

Зная логин и пароль, региональный координатор или ответственный организатор образовательной организации должен:

1. В адресной строке интернет-браузера (Яндекс.Браузер<sup>1</sup>, Google Chrome<sup>2</sup>) ввести ссылку https://spo-fisoko.obrnadzor.gov.ru/ (*Puc. 1*).

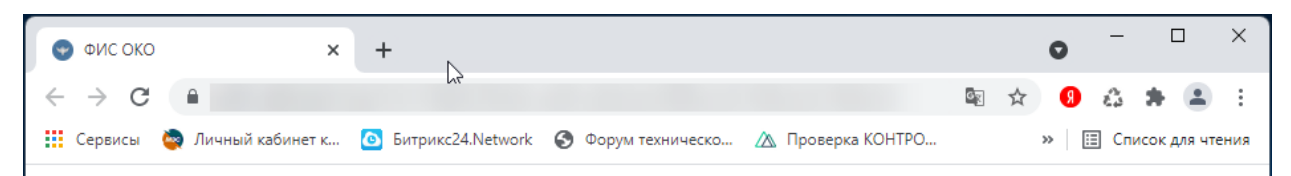

Рис. 1. Ввод ссылки в адресную строку интернет-браузера

2. Будет представлена область для авторизации (Рис. 2). В соответствующие поля ввести логин и пароль, нажать на кнопку «Войти». Символы логина и пароля необходимо вводить в том же регистре, в котором они предоставлены федеральным организатором.

<sup>&</sup>lt;sup>1</sup> Версии 21 и выше.

<sup>&</sup>lt;sup>2</sup> Версии 88 и выше.

| •            | фис око × +                |  |
|--------------|----------------------------|--|
| $\leftarrow$ |                            |  |
|              | ФИС ОКО                    |  |
|              | - Логин*-<br>Введите логин |  |
|              | Пароль*<br>Введите пароль  |  |
|              |                            |  |
|              | ВОЙТИ                      |  |
|              |                            |  |

Рис. 2. Авторизация в личном кабинете

3. В случае успешной авторизации будет представлен интерфейс ЛК ФИС ОКО (*Puc. 3*).

| ФИОКО<br>ФЕДЕРАЛЬНЫЙ ИНСТИТУТ<br>ОЦЕНКИ КАЧЕСТВА ОБРАЗОВАНИЯ |   | Обмен данными                              | Аналитика               | Паспорт                             | (A) (A sch77777)             |
|--------------------------------------------------------------|---|--------------------------------------------|-------------------------|-------------------------------------|------------------------------|
|                                                              |   |                                            |                         |                                     | Показать новости             |
| ВПР СПО                                                      | 3 | Q. Поиск по названию                       |                         |                                     | Искать                       |
| ШНОР                                                         | 0 | 30 авг. 2021 (понедельник)                 |                         |                                     | Действия: 🥜 🗸                |
| Техническая поддержка                                        | 1 | Сбор данных об участ                       | гниках ВП               | Р СПО. обуч                         | ающихся на 1 курсе в         |
| Дорожные карты                                               | 0 | 2021/2022 учебном го                       | оду (посту              | /пивших на 1                        | курс)                        |
|                                                              |   | 30 авг. 2021 (понедельник)                 |                         |                                     | Действия: 🔗 💊                |
|                                                              |   | Расписание проведен организациях           | ия ВПР С                | ПО в образо                         | вательных                    |
|                                                              |   | 30 авг. 2021 (понедельник)                 |                         |                                     | Действия: 🧬                  |
|                                                              |   | Инструкция по работо<br>информационной сис | е в Личног<br>темы оцен | м кабинете <b>(</b><br>нки качества | Федеральной<br>а образования |

Рис. 3. Интерфейс личного кабинета

4. В случае введения неверного логина и (или) пароля будет представлено сообщение об ошибке (*Puc. 4*). Если не удается авторизоваться в системе, необходимо обратиться в службу технической поддержки по адресу электронной почты helpfisoko@fioco.ru.

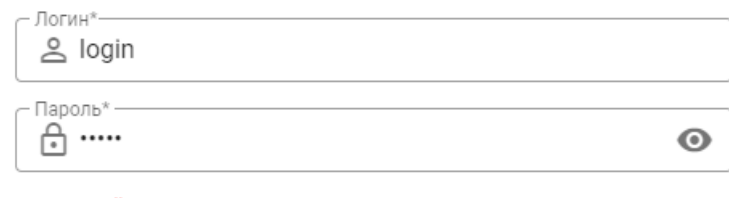

Неверный логин или пароль

Рис. 4. Сообщение об ошибке

### 3. Просмотр публикации

Информация о проведении ВПР СПО отображается в публикациях в разделе «ВПР СПО» (Рис. 5).

| ОНОКО<br>Седеральный институт<br>Оценки качества образования |   | Обмен данными Аналитик                | ка Паспорт       | (A) (A sch77777)     |
|--------------------------------------------------------------|---|---------------------------------------|------------------|----------------------|
|                                                              |   |                                       |                  | Показать новости     |
| впр спо                                                      | 3 | Q Поиск по названию                   |                  | Искать               |
| ШНОР                                                         | 0 | 30 авг. 2021 (понедельник)            |                  | Действия: 🖉          |
| Техническая поддержка                                        | 1 | Сбор данных об участниках             | с ВПР СПО, обуча | аюшихся на 1 курсе в |
| Дорожные карты                                               | 0 | 2021/2022 учебном году (пе            | оступивших на 1  | курс)                |
|                                                              |   | 30 авг. 2021 (понедельник)            |                  | Действия: 🥜          |
|                                                              |   | Расписание проведения ВП организациях | IP СПО в образов | вательных            |
|                                                              |   | 30 авг. 2021 (понедельник)            |                  | Действия: 🔗          |
|                                                              |   |                                       |                  |                      |

Рис. 5. Отображение публикации в личном кабинете

### 3.1. Просмотр всей информации в публикации

Первоначально публикация представлена в «свернутом» виде.

Для просмотра всей информации в публикации необходимо нажать на значок « > » или « > ». Будет представлена вся информация, изложенная в публикации (Рис. 6).

### ПРОЕКТ

30 авг. 2021 (понедельник)

### Сбор данных об участниках ВПР СПО, обучающихся на 1 курсе в 2021/2022 учебном году (поступивших на 1 курс)

Уважаемые коллеги!

Вам необходимо заполнить форму сбора данных об участниках ВПР СПО, обучающихся на 1 курсе в 2021/2022 учебном году (поступивших на 1 курс).

Форму необходимо заполнить в соответствии с инструкцией и **загрузить не позднее 18:00 мск 7 сентября 2021 года.** 

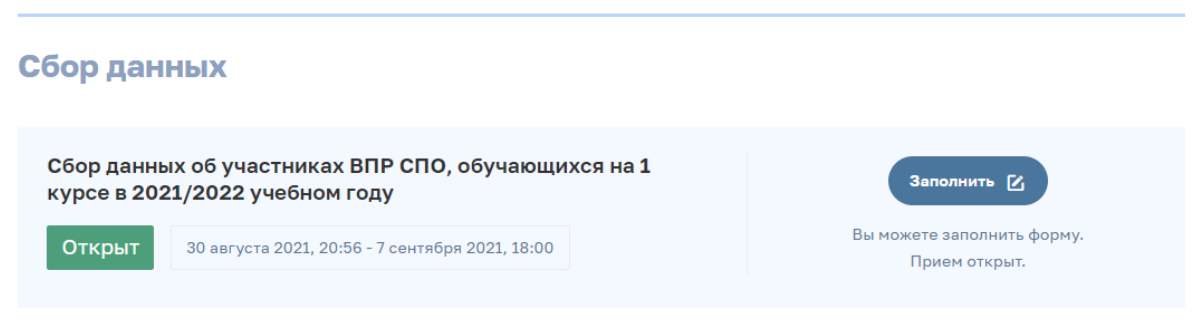

### Рис. 6. Публикация в «развернутом» виде

Публикация включает три блока:

- блок с общей информацией (п.1, Рис. 7);
- блок с хранилищем файлов (п.2, Рис. 7);
- блок сбора данных (п.3, Рис. 7).

30 авг. 2021 (понедельник)

| Расписание проведения ВПР СПО в образовательных организациях                                                                                                    |
|----------------------------------------------------------------------------------------------------|
| Уважаемые коллеги! 1<br>Вам необходимо заполнить форму сбора данных "Расписание проведения ВПР СПО".<br>Даты проведения проверочных работ определяются образовательной организацией самостоятельно либо<br>устанавливаются ОИВ субъекта РФ в соответствии с планом-графиком проведения ВПР СПО.<br>Форму необходимо заполнить в соответствии с <i>инструкцией</i> и <b>загрузить не позднее 18:00 мск 7 сентября</b><br><b>2021 года.</b> |
| План-график ВПР СПО в 2021 году Скачать всё.zip   Файлы доступны для скачивания с 30 авг. 2021 / 20:41 2021 году                                                                                                    |
| Сбор данных                                                                                                    |
| Сбор расписания проведения ВПР СПО в образовательных организациях Заполнить С Заполнить С Заполнить С Заполнить С Заполнить С Заполнить С С С С С С С С С С С С С С С С С С С                                                                                                    |

Рис. 7. Состав информации в публикации

### 4. Работа с публикацией

### 4.1. Блок Общей информации

Блок Общей информации включает в себя сведения о проведении ВПР СПО и действиях, которые необходимо выполнить в ЛК в рамках публикации.

В блоке могут встречаться ссылки, при нажатии на которые документ будет открыт в отдельной вкладке или будет открыто стандартное windows-окно для сохранения файла (*Puc. 8*).

30 авг. 2021 (понедельник)

## Сбор данных об участниках ВПР СПО, обучающихся на 1 курсе в 2021/2022 учебном году (поступивших на 1 курс)

Уважаемые коллеги!

Вам необходимо заполнить форму сбора данных об участниках ВПР СПО, обучающихся на 1 курсе в 2021/2022 учебном году (поступивших на 1 курс).

Форму необходимо заполнить в соответствии синструкцией и загрузить не позднее 18:00 мск 7 сентября 2021 года.

#### Рис. 8. Ссылка на документ в блоке Общей информации

### 4.2. Блок «Хранилище файлов»

Файлы, предназначенные для работы, размещаются в Хранилище (Рис. 9).

| І <b>лан-график ВПР СПО в</b><br>айлы доступны для скачивания с | <b>в 2021</b><br>30 авг. 20 | Ска | нчать всё. |
|-----------------------------------------------------------------|-----------------------------|-----|------------|
| рdf План-график ВПР СПО в<br>2021 году                          | $\overline{\Phi}$           |     |            |
| Скачивался 30 августа 2021 23:13                                |                             |     |            |

Рис. 9. Блок «Хранилище файлов»

Для скачивания файла необходимо нажать на значок « \* » (Рис. 10).

После скачивания файла будут отображены дата и время (Рис. 10).

Для скачивания всех файлов хранилища одним архивом необходимо нажать на кнопку «Скачать всё» (Рис. 10).

ВНИМАНИЕ! Файлы, предназначенные только для образовательных организаций, будут видны в публикации региональным координаторам, но не будут доступны для скачивания.

| План-график ВПР СПО<br>Файлы доступны для скачивания                      | в <b>2021 году</b><br>30 авг. 2021 / 20:41 | Скачать всё.zip |
|---------------------------------------------------------------------------|--------------------------------------------|-----------------|
| ри План-график ВПР СПО в<br>2021 году<br>Скачивался 30 августа 2021 23:13 | <u>₽</u>                                   |                 |

Рис. 10. Работа с Хранилищем файлов

Если в хранилище доступно большое количество файлов, либо в публикации предусмотрено несколько хранилищ воспользуйтесь кнопками «Раскрыть» и «Показать все». (*Puc. 10.1*)

| бумажный протокол проведения 02.10.2021 (сессия 1)                                                                                                    | $\overline{\Phi}$                  | Бумажный протокол проведения 02.10.2021 (сессия 1)                                                                                                    | $\overline{\Phi}$ | ых Бумажный протокол проведения 02.10.2021 (сессия 1)                                                                                                    |
|----------------------------------------------------------------------------------------------------|------------------------------------|----------------------------------------------------------------------------------------------------|-------------------|----------------------------------------------------------------------------------------------------|
| Еще не скачивался                                                                                                    |                                    | Еще не скачивался                                                                                                    |                   | Еще не скачивался                                                                                                    |
| Бумажный протокол проведения 02.10.2021 (сессия 1)                                                                                                    | $\overline{\Phi}$                  | Бумажный протокол проведения 02.10.2021 (сессия 1)                                                                                                    | <u>₽</u>          | Бумажный протокол проведения<br>02.10.2021 (сессия 1)                                                                                                    |
|                                                                                                    |                                    |                                                                                                    |                   |                                                                                                    |
| Еще не сканивался<br><b>мажный протокол провед</b><br>ілы доступны для скачивания с 02 окт.                                                                                                    | ения 02<br>2021 / 11:0             | Еще не скличевался<br>Раскрыть v<br>2.10.2021 (сессия 2)<br>0                                                                                                    |                   | Еще не скачивался<br>Отчёт Скачать вс                                                                                                    |
| Еще не скачивался<br>мажный протокол провед<br>лы доступны для скачивания с 02 окт.<br>Бумажный протокол проведения<br>02.10.2021 (сессия 2)                                                                               | ения 02<br>2021 / 11:0<br>Ф        | Еще не сканизался<br>Раскрыть ~<br>2.10.2021 (сессия 2)<br>о<br>Бумажный протокол проведения<br>02.10.2021 (сессия 2)                                                                                   | Ŧ                 | Еще не скачивался<br>Отчёт Скачать вся<br>бумажный протокол проведения<br>02.10.2021 (сессия 2)                                                                                                    |
| Еще не скачивался<br>мажный протокол провед<br>илы доступны для скачивания с 02 окт.<br>Бумажный протокол проведения<br>02.10.2021 (сессия 2)<br>Еще не скачивался                                                         | ения 02<br>2021 / 11:0<br><u>Ф</u> | Еще не скланивался<br>Раскрыть v<br>2.10.2021 (сессия 2)<br>о<br>Бумажный протокол проведения<br>0.10.2021 (сессия 2)<br>Еще не скланивался                                                             | <u>₽</u>          | Еще не скачивался<br>Отчёт<br>Скачать вся<br>Скачать вся<br>Скачать скачания<br>Скачать скачания<br>Скачать скачания<br>Скачать скачания<br>Скачать скачания<br>Скачать скачания<br>Скачать скачивался<br>Скачать скачивался<br>Скачать скачи |
| Еще не скачивался<br>мажный протокол провед<br>лы доступны для скачивания с 02 окт.<br>Бумажный протокол проведения<br>02.10.2021 (сессия 2)<br>Еще не скачивался<br>Бумажный протокол проведения<br>о2.10.2021 (сессия 2) | ения 02<br>2021 / 11:0<br><u>Ф</u> | Еще не сканивался<br>Раскрыть ~<br>2.10.2021 (сессия 2)<br>о<br>Бумажный протокол проведения<br>о 02.10.2021 (сессия 2)<br>Еще не сканивался<br>Бумажный протокол проведения<br>о 02.10.2021 (сессия 2) | ₽ <u></u>         | Еще не склинвался     Отчёт   Скачать вся     мах   Бумажный протокол проведения     02.10.2021 (сессия 2)   Еще не скачивался     вермажный протокол проведения   52.10.2021 (сессия 2)                                                                                                    |

Рис. 10. 1 Работа с Хранилищем файлов

При нажатии кнопки «Раскрыть» можно воспользоваться поиском по названию файла или переключателем страниц внизу хранилища.

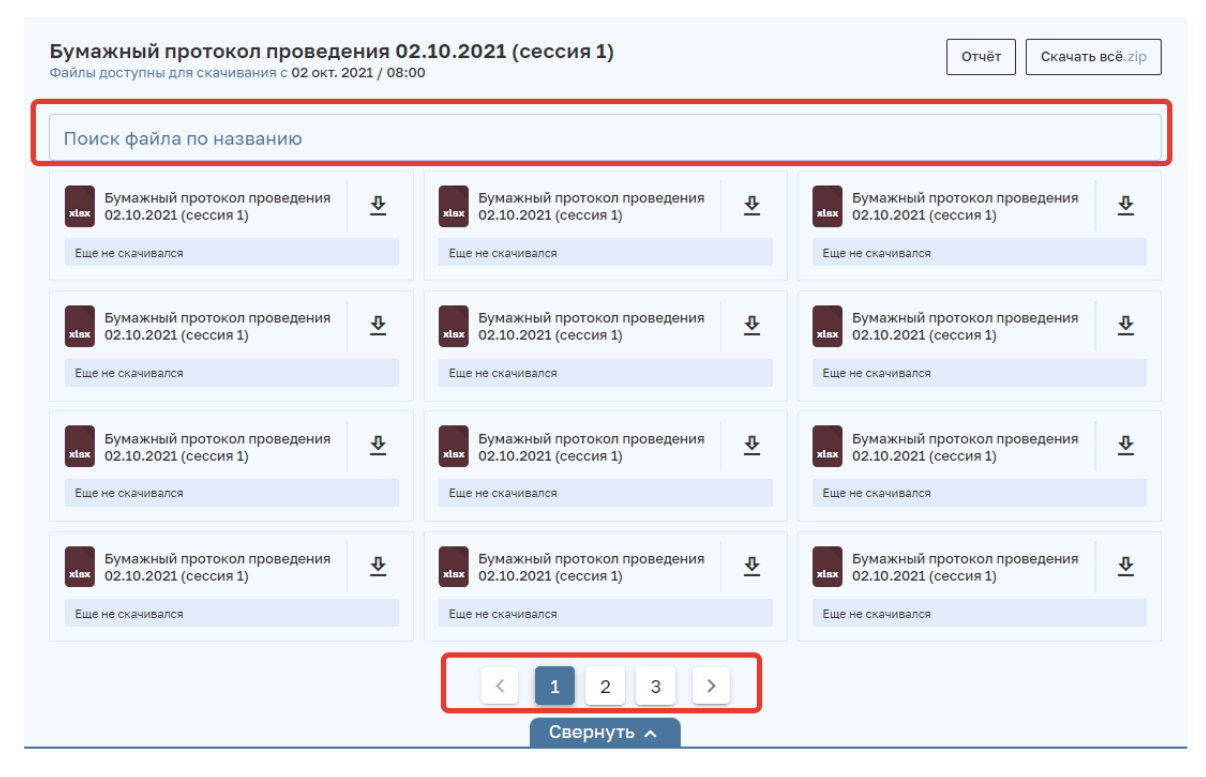

Рис. 10. 2 Работа с Хранилищем файлов

### Мониторинг работы образовательных организаций региональным координатором

Для просмотра сведений о скачивании **образовательными организациями** файлов из хранилища необходимо нажать на кнопку «Отчет» (Рис. *11*). Будут представлены информационные сообщения. Далее нажать на кнопку «Загрузить отчет».

|   | План-график ВПР СПО в 2021<br>Файлы доступны для скачивания с 30 авг. 20 | <b>. ГОДУ</b><br>021 / 13:47 |                 | Отчёт | Скачать всё.zip |   |
|---|--------------------------------------------------------------------------|------------------------------|-----------------|-------|-----------------|---|
|   | рdf План-график ВПР СПО в 2021 году                                      | $\overline{\Phi}$            |                 |       |                 |   |
|   | Еще не скачивался                                                        |                              |                 |       |                 |   |
|   |                                                                          |                              |                 |       |                 |   |
|   | План-график ВПР СПО в 202                                                | 1 году                       |                 |       |                 | × |
|   | Отчёт #474 готов к загрузке                                              |                              | Загрузить отчёт |       |                 |   |
|   | План-график ВПР СПО в 202                                                | 1 году                       |                 |       |                 | × |
| 1 | Отчёт #474 формируется •                                                 |                              |                 |       |                 |   |

Вы можете закрыть окно и найти результат формирования отчета в уведомлениях

Рис. 11. Получение отчета о скачивании файлов из Хранилища

Скачивание сформированного отчета может быть осуществлено позже при просмотре уведомлений (Рис. 12).

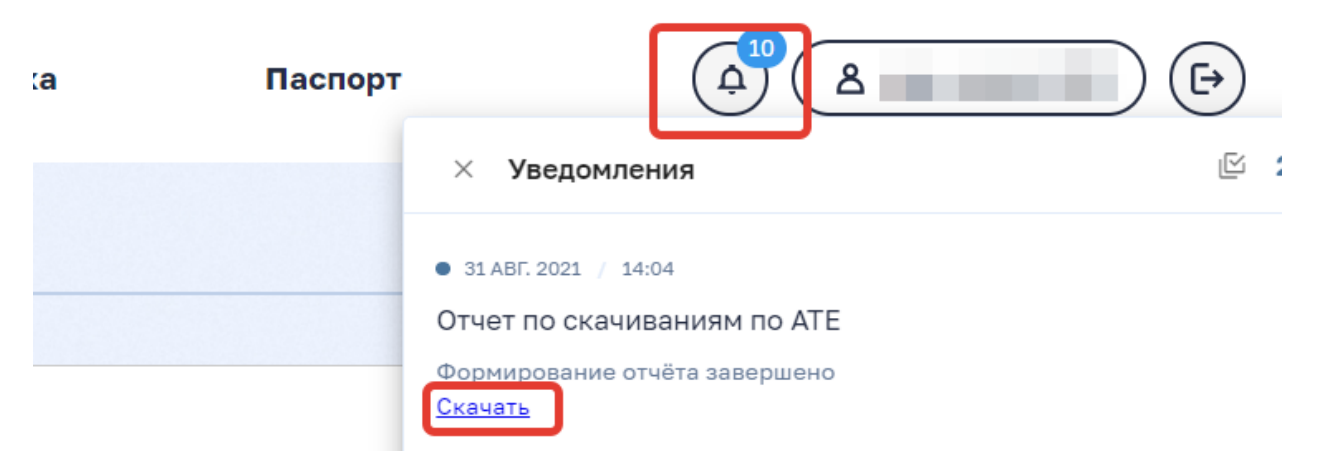

Рис. 12. Скачивание отчета при просмотре уведомлений

### 4.3. Блок «Сбор данных»

В блоке «Сбор данных» отображается:

- статус процесса по сбору данных: Открыт/Закрыт (п.1, Рис. 13);

- интервал дат, в рамках которых идет процесс сбора данных (п.2, Рис. 13);
- сведения о последнем действии по передаче введенных данных в ФИС ОКО (п.3, Рис. 13);
- кнопка, по которой доступен переход к таблице сбора данных (п.4, Рис. 13).

| Сбор данных                                                                                       | 8                                                                                                |
|---------------------------------------------------------------------------------------------------|--------------------------------------------------------------------------------------------------|
| Расписание проведения ВПР СПО 2021<br>Открыт 18 августа 2021, 13:47 - 27 августа 2021, 18:02      | Заполнить 🕑<br>Вы можете заполнить форму.<br>Прием открыт.                                       |
| Сбор данных                                                                                       | 3                                                                                                |
| Расписание проведения ВПР СПО 2021<br>Открыт 18 августа 2021, 13:47 - 27 августа 2021, 18:02<br>2 | Редактировать С<br>Продолжите заполнение формы.<br>Прием открыт.<br>4                            |
| Сбор данных                                                                                       |                                                                                                  |
| Расписание проведения ВПР СПО 2021<br>Закрыт 1 августа 2021, 11:30 - 24 августа 2021, 11:30<br>2  | Заполнить 🕑<br>Время сбора данных истекло.<br>Обратитесь к администратору для открытия<br>формы. |

Рис. 13. Сведения, представленные в блоке «Сбор данных»

Для ввода данных необходимо в блоке «Сбор данных» нажать на кнопку «Заполнить» или «Редактировать». Будет представлена таблица (Рис. 14), в которую необходимо ввести данные.

| Сбор распис    | ания проведе | ния ВПР СПО 20                      | 021                                  |                       | Сдать                                     | отчет Закрыть                              |
|----------------|--------------|-------------------------------------|--------------------------------------|-----------------------|-------------------------------------------|--------------------------------------------|
| Предмет        | Дата 1й курс | Количество<br>аудиторий 1й<br>курс⊡ | Количество<br>участников 1й<br>курс⊡ | Дата<br>"Завершившие" | Количество<br>аудиторий<br>"Завершившие"⊡ | Количество<br>участников<br>"Завершившие"⊡ |
| Список* 🗉 🔻    | E            |                                     | Число*                               | E                     | [9+                                       | Число* 🖻                                   |
| РАБОТЫ НА БЛАН | КЕШ МЕТАПРЕ, | дмет на компьюте                    | РЕ 🖸 РАБОТЫ НА                       | КОМПЬЮТЕРЕ⊡           |                                           |                                            |

Рис. 14. Ввод данных

### Работа с таблицей

Для ввода данных в таблицу необходимо использовать методы, используемые при вводе данных в таблицу MS Excel (ручной ввод значения в ячейку, выбор значения из списка и т.п.).

Таблица может содержать несколько листов. Переход между листами таблицы осуществляется путем нажатия на название листа (Рис. 15).

### ПРОЕКТ

| Сбор распис    | ания проведен | ия ВПР СПО 20                      | 21                                  |                       |                                          |                                           |    |
|----------------|---------------|------------------------------------|-------------------------------------|-----------------------|------------------------------------------|-------------------------------------------|----|
| Предмет        | Дата 1й курс  | Количество<br>аудиторий 1й<br>курс | Количество<br>участников 1й<br>курс | Дата<br>"Завершившие" | Количество<br>аудиторий<br>"Завершившие" | Количество<br>участников<br>"Завершившие" |    |
| Список*        | =             |                                    | [9+                                 | =                     |                                          |                                           | 9+ |
| работы на блан | КЕ МЕТАПРЕД   | МЕТ НА КОМПЬЮТЕР                   | РЕП РАБОТЫ НА                       | КОМПЬЮТЕРЕ            |                                          |                                           |    |

Рис. 15. Переход по листам таблицы

При наведении курсора на значок « 🗉 », расположенный справа от названия листа, будет отображаться сообщение о правилах заполнения листа (Рис. 16).

| Количество<br>участн <u>иков 1й</u>  | Дата                                                        | Количество<br>аудиторий                                  | Количество<br>участников |     |
|--------------------------------------|-------------------------------------------------------------|----------------------------------------------------------|--------------------------|-----|
| Количе                               | ство дней по одном                                          | у предмету не должны                                     | Заворшивши               | Ne" |
| курс превыи                          | ать пяти по кажлої                                          | й категории участников. Есл                              | и                        | no  |
| курс<br>превыш<br>ОО не у<br>соответ | ать пяти по каждої<br>частвует в данных<br>ствующее значени | й категории участников. Есл<br>предметах, выберите<br>е. |                          | 10  |

Рис. 16. Отображение подсказки для листа таблицы

При наведении курсора на значок « 🗉 / 🕒 » будет отображаться подсказка с правилами заполнения ячейки (Рис. 17).

| Количество ау | Число должно быть между 1 и 100 |
|---------------|---------------------------------|
|               | <b>R</b>                        |

Рис. 17. Отображение подсказки для ячейки таблицы

ВНИМАНИЕ! Сохранение данных, вводимых в таблицу, осуществляется автоматически.

Для завершения работы с таблицей необходимо нажать на кнопку «Сдать отчет» или кнопку «Закрыть» (Рис. 18).

При нажатии на кнопку «Сдать отчет» будет закрыта область работы с таблицей, произойдет передача данных в ФИС ОКО, будет открыт интерфейс ЛК.

При нажатии на кнопку «Закрыть» будет закрыта область работы с таблицей, будет открыт интерфейс ЛК.

# Расписание ВПР СПО 2021

Рис. 18. Кнопки для завершения работы с таблицей.

### Мониторинг работы образовательных организаций региональным координатором

Для регионального координатора в блоке «Сбор данных» представлены следующие возможности просмотра сведений о выполнении работ образовательными организациями:

- общая статистика по образовательным организациям (п.1, Рис. 19)
- детализированные сведения по каждой образовательной организации (п. 2, Рис. *19*);
- данные, введенные образовательными организациями и переданные в ФИС ОКО (п. 3, Рис. *19*).

### Сбор данных

| Расписа | ание ВПР СПО 2021                               | Всего: 13               | 2 Список                             |
|---------|-------------------------------------------------|-------------------------|--------------------------------------|
| Открыт  | 26 августа 2021, 16:35 - 28 августа 2021, 16:35 | В работе: 3<br>Сдано: 1 | участников<br>Экспорт<br>результатов |

Рис. 19. Просмотр сведений о выполнении работ по сбору данных

### Расшифровка общей статистики

Всего: количество образовательных организаций, которому необходимо сдать данные.

Не приступило: количество образовательных организаций, которое на текущий момент времени не приступило к работе по сбору данных.

**В работе:** количество образовательных организаций, которое на текущий момент времени заполняет форму, но ни разу не отправило данные в ФИС ОКО.

Сдано: количество образовательных организаций, которое на текущий момент времени хоть один раз передало данные в ФИС ОКО.

### Детализированные сведения по каждой образовательной организации

Для получения детализированных сведений по каждой образовательной организации необходимо нажать на кнопку «Список участников». Будет представлена область со списком образовательных организаций (Рис. 20) и показателями выполнения ими работы:

- статус<sup>3</sup> (п. 1, Рис. 20);
- дата начала ввода данных (п. 2, Рис. 20);
- дата передачи введенных данных в ФИС ОКО (п. 3, Рис. 20);
- введенные данные (п. 4, Рис. 20).

<sup>&</sup>lt;sup>3</sup> Расшифровка статусов изложена в соответствующем подразделе пункта 4.3 настоящей Инструкции.

### ПРОЕКТ

| Распи            | сание ВПР СПО 2021                                                                                                    | 1               | 2                    | 3                | ×     |
|------------------|----------------------------------------------------------------------------------------------------|-----------------|----------------------|------------------|-------|
| Логин            | Пользователь                                                                                                    | Статус          | Дата начала работы   | Дата подачи      | 4     |
| <u>spo240065</u> | Муниципальное бюджетное учреждение "Организационно-<br>ресурсный центр учреждений образования Канского района"            | Сдано           | 27.08.2021 13:37     | 27.08.2021 13:56 | ٢     |
| <u>spo240067</u> | Муниципальное казенное учреждение "Управление образования<br>Кежемского района"                                           | В работе        | 27.08.2021 13:37     |                  | ۲     |
| <u>spo240069</u> | Муниципальное автономное образовательное учреждение<br>дополнительного образования «Центр дополнительного<br>образования» | В работе        | 26.08.2021 16:53     |                  | ۲     |
| spo240071        | Управление образования администрации Минусинского района                                                                  | В работе        | 26.08.2021 16:57     |                  | ۲     |
| Список пол       | ьзователей, не приступивших к сбору данных                                                                                |                 |                      |                  |       |
| Логин            | Пользователь                                                                                                    |                 |                      | Статус           |       |
| sch050016        | Муниципальное бюджетное общеобразовательное учреждение "Л                                                                 | Іицей №51"      |                      | Не прис          | тупил |
| spo240066        | Муниципальное бюджетное образовательное учреждение дополн                                                                 | ительного образ | ования "Центр "Радуг | а" Не прис       | тупил |
| spo240068        | Отдел образования администрации Краснотуранского района                                                                   |                 |                      | Не прис          | тупил |
| spo240070        | Муниципальное казённое учреждение "Центр сопровождения учреждений"                                                        |                 |                      |                  |       |
| spo240072        | Муниципальное бюджетное учреждение дополнительного образо                                                                 | вания Нижнеинг  | ашский центр «Радуга | а» Не прис       | тупил |
| spo240073        | Муниципальное казенное учреждение "Партизанский межшколь                                                                  | ный методически | й центр"             | Не прис          | тупил |
| spo240074        | Муниципальное казённое учреждение «Управление образования                                                                 | администрации   | Саянского района»    | Не прис          | тупил |
| spo240075        | Управление образования Администрации Сухобузимского района                                                                | а Красноярского | края                 | Не прис          | тупил |
| spo240076        | Таймырское муниципальное казенное учреждение «Информацио                                                                  | нный методическ | ий центр»            | Не прис          | тупил |

Рис. 20. Детализированные сведения по каждой образовательной организации

Для просмотра введенных данных необходимо нажать на значок « <sup>•</sup> ». Будет открыта таблица с данными, введенными образовательной организацией (Рис. 21).

| Расписан           | ние ВПР СПО 2                      | 2021                                     |                                        |                  |            |          |                  | ×    |                    |             |
|--------------------|------------------------------------|------------------------------------------|----------------------------------------|------------------|------------|----------|------------------|------|--------------------|-------------|
| Логин П            | ользователь                        |                                          |                                        | Статус           | Дата начал | а работы | Дата подачи      |      |                    |             |
| <u>spo240065</u> p | Іуниципальное бі<br>есурсный центр | оджетное учреждени<br>учреждений образов | ие "Организационн<br>ания Канского рай | о- Сдано<br>она" | 27.08.202  | 13:37    | 27.08.2021 13:56 | •    |                    |             |
|                    |                                    |                                          |                                        |                  |            |          |                  |      |                    | Закрыть     |
| асписание В        | ВПР СПО 2                          | 021                                      |                                        |                  |            |          |                  |      |                    |             |
| редмет             |                                    | Дата 1й курс                             |                                        | Дата "заверши    | вшие"      | Колич    | ество аудиторий  |      | Количество участни | КОВ         |
| ществознание       |                                    | 15.09.2021                               | Ξ                                      | 16.09.2021       | =          | 1        |                  | 19+  | 2                  | 9+          |
| мия                | =                                  | 17.09.2021                               | E                                      | 18.09.2021       | =          | 3        |                  | 1.0+ | 4                  |             |
| тематика           | =                                  | 19.09.2021                               | =                                      | 20.09.2021       | E          | 5        |                  | 5+   | 6                  | (III)       |
| сский язык         |                                    | 21.09.2021                               | =                                      | 22.09.2021       |            | 7        |                  | 9+   | 8                  | [ <u>]+</u> |
| аботы на блан      | IKED META                          | ПРЕДМЕТНЫЕ РЕЗ                           | ультаты на пк                          | 💷 РАБОТЫ Н       | а пк⊡      |          |                  |      |                    |             |

Рис. 21. Просмотр данных образовательной организации

Для закрытия таблицы с данными необходимо нажать на кнопку «Закрыть». Для закрытия области со списком образовательных организаций необходимо нажать на значок

« × », расположенный в правом верхнем углу области.

### Данные, введенные образовательными организациями и переданные в ФИС ОКО

Для просмотра всех данных, переданных в ФИС ОКО образовательными организациями, необходимо нажать на кнопку «Экспорт результатов». Будут представлены информационные сообщения. Далее нажать на кнопку «Загрузить отчет» (Рис. 22).

### Сбор данных

| Расписание ВПР СПО<br>Открыт 26 августа 2021, 16:35                         | <b>2021</b><br>- 28 августа 2021, 16:35 | Всего: 13<br>Не приступило: 9<br>В работе: 3<br>Сдано: 1 | Список<br>участников<br>Эксполт |  |  |  |  |
|-----------------------------------------------------------------------------|-----------------------------------------|----------------------------------------------------------|---------------------------------|--|--|--|--|
| Тестовый сбор                                                               |                                         | ×                                                        | результатов                     |  |  |  |  |
| Отчёт #446 формируется 🥥                                                    |                                         |                                                          |                                 |  |  |  |  |
| Вы можете закрыть окно и найти результат формирования отчета в уведомлениях |                                         |                                                          |                                 |  |  |  |  |
|                                                                             | Тестовый сбор                           |                                                          | ×                               |  |  |  |  |
|                                                                             | Отчёт #446 готов к загрузке             |                                                          |                                 |  |  |  |  |
|                                                                             | Загрузить отчёт                         |                                                          |                                 |  |  |  |  |
| D 00 H                                                                      | L                                       | * * * *                                                  |                                 |  |  |  |  |

Рис. 22. Получение отчета со всеми данными, переданными в ФИС ОКО образовательными организациями

Скачивание сформированного отчета может быть осуществлено позже при просмотре уведомлений (Рис. 23).

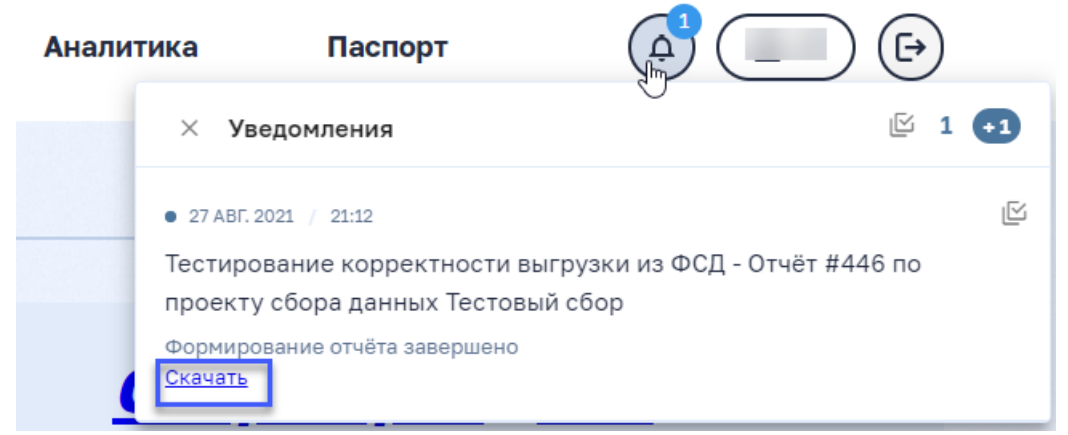

Рис. 23. Скачивание отчета со всеми данными, переданными в ФИС ОКО образовательными организациями